# Welcome!

CAREWare Quick Starts will walk you through the basics of setting up, managing and using basic CAREWare functions. They're not a replacement for the CAREWare User Manual, which is where you'll need to go to learn about more advanced functions. This material is for non-technical users who just need to get information in and out of CAREWare with no worries.

# About This Guide #8: Creating More Advanced Custom Reports

#### Guides in this series:

- 1. Downloading and installing CAREWare
- 2. Creating contracts and services
- 3. Entering Clients and their Service and Clinical Data
- 4. Customizing tabs and fields
- 5. Customizing clinical data
- 6. Working with CAREWare's prebuilt reports (including the Ryan White Annual Program Data Report)
- 7. Creating basic custom reports
- 8. Creating more advanced reports
- 9. User and System Administration

## First Things First What do I need to get started?

You must have the appropriate user privileges to run reports.

You should have a number of clients entered in the system so you can see how your reports will look.

Please see the previous guide in this series, "Creating Custom Reports," before moving on to this one. This manual assumes basic knowledge of getting to and creating basic custom reports.

# Creating an advanced custom report

As you get comfortable with custom reports, you can create more complex reports. Below we'll run an example of a report that uses the "advanced" options. It will report all clients whose housing status is "Non-permanently housed," who are female or under 25.

| Reports                     |                                      |
|-----------------------------|--------------------------------------|
| CADR                        | Clinical <u>E</u> ncounter Reports   |
| Custom Reports              | Clinical Encounter <u>P</u> reprints |
| <u>R</u> eferrals           | <u>M</u> ailing Labels               |
| <u>F</u> inancial Report    | User <u>L</u> ogin Report            |
| <u>N</u> oService in X Days | User Permissions Report              |
| Maximize All Reports?       | Close                                |

1. From the **Reports** menu, select **Custom Reports**.

2. The menu will appear.

| stom Reports                                                         |                                                          |                            |                                                                                          |
|----------------------------------------------------------------------|----------------------------------------------------------|----------------------------|------------------------------------------------------------------------------------------|
| View/Edit                                                            |                                                          |                            |                                                                                          |
| Data Scope Group Shared Service Records Show Shared Clinical Records | Filter by Report Type:<br>Date Span<br>From:<br>1/1/2007 | Through: ?<br>5/21/2007 V  | Clinical Review<br>Year:<br>2007                                                         |
|                                                                      |                                                          |                            |                                                                                          |
| Report Name:                                                         | Report Type:                                             | Custom/Crosstab:           | Bun Report                                                                               |
| Report Name:<br>asdf                                                 | Report Type:<br>Service                                  | Custom/Crosstab:           | Bun Report                                                                               |
| Report Name:<br>asdf                                                 | Report Type:<br>Service                                  | Custom/Crosstab:<br>Custom | <u>B</u> un Report<br><u>New Report</u><br><u>D</u> elete Report                         |
| Report Name:<br>asdf                                                 | Report Type:<br>Service                                  | Custom/Crosstab:           | <u>B</u> un Report<br><u>N</u> ew Report<br><u>D</u> elete Report<br><u>E</u> dit Report |
| Report Name:<br>asdf                                                 | Report Type:<br>Service                                  | Custom/Crosstab:           | <u>New Report</u> <u>D</u> elete Report         Edit Report         Copy Report          |

3. Click **New Report** to add a new report.

| Custom Report Add                       |
|-----------------------------------------|
| Report Name:                            |
| Non-permanently Housed Title IV Clients |
| Report Type:                            |
| Demographics  Crosstab?                 |
| Field Selections:                       |
|                                         |
| , <u> </u>                              |
| Filters:                                |
|                                         |
| <u>S</u> ave <u>C</u> ancel             |
|                                         |

- 4. Create a new demographic report and call it "Non-permanently Housed Title IV Clients."
- 5. Create a new field selection. Name it "Housing Arrangement." You can use this selection in other demographic reports later.
- 6. In order, add the fields "Name," "Housing Arr," "DOB," and "Gender."

| ustom Reports                           | - Field Selection |                   |           |             |                                                                                                    |                 |
|-----------------------------------------|-------------------|-------------------|-----------|-------------|----------------------------------------------------------------------------------------------------|-----------------|
| Custom Selection                        | Format Name:      |                   |           |             |                                                                                                    | 1               |
| Housing Arranger                        | ment              |                   |           | Use Totals  | ?                                                                                                    | <u>C</u> lose   |
| Report Type:                            |                   |                   |           |             |                                                                                                    |                 |
| Demographics                            |                   |                   |           | _           | De                                                                                                    | elete Selection |
| Eield Selection                         |                   |                   |           |             |                                                                                                    |                 |
| Field:                                  | Report C          | olumn Header:     | Total:    | Sort:       | Sort Priority:                                                                                                 | Save            |
|                                         | <b></b>           |                   |           |             |                                                                                                    | JUVC            |
| 1                                       | ,                 |                   |           |             |                                                                                                    | Cancel          |
|                                         | 10                | 200               |           | 10          |                                                                                                    |                 |
| Col#                                    | Field Name        | Column Header     | Totals    | Sort        | Sort Priority                                                                                                  |                 |
| 0                                       | Name              | Name              |           |             |                                                                                                    |                 |
| 1                                       | Housing Arr       | Housing Arr       |           |             |                                                                                                    | Ť.              |
| 2                                       | DOB               | DOB               |           |             |                                                                                                    |                 |
| 3                                       | Gender            | Gender (Group By) |           |             |                                                                                                    |                 |
|                                         |                   |                   |           |             |                                                                                                    |                 |
| -                                       |                   |                   |           |             |                                                                                                    |                 |
|                                         |                   |                   |           |             |                                                                                                    | +               |
|                                         |                   |                   |           |             |                                                                                                    |                 |
| <                                       |                   |                   |           |             |                                                                                                    | >               |
| 1-2-2-2-2-2-2-2-2-2-2-2-2-2-2-2-2-2-2-2 |                   |                   |           | Ker -       | The second second second second second second second second second second second second second second second s |                 |
|                                         |                   |                   | Add Field | E dit Field | Bernove Fi                                                                                                    | ald             |
|                                         |                   |                   | Addition  | Editificio  | Tremovert                                                                                                    | Cito .          |

#### 7. Click **Close**.

| Custom Report Add                       |
|-----------------------------------------|
| Report Name:                            |
| Non-permanently Housed Title IV Clients |
| Report Type:                            |
| Demographics 🔽 Crosstab?                |
| Field Selections:                       |
| Housing Arrangement                     |
| Filters:                                |
| · · · · · · · · · · · · · · · · · · ·   |
| <u>Save</u> <u>C</u> ancel              |

- 8. Create a new filter called "Title IV NPH."
- 9. Check the "Advanced" box next to the Custom filter name field at the top of the screen.
- 10. Add the criteria "Housing Arr = Institution" and click **Save**.

| Custom Reports -    | Filte            | ar -          |        |   |                 |          |            |        |     |              |      |
|---------------------|------------------|---------------|--------|---|-----------------|----------|------------|--------|-----|--------------|------|
| Custom Filter Name: | Title            | e IV NPH      |        |   |                 |          | Advance    | d      | ?   | Close        | 1    |
| Report Type:        | Dei              | mographics    |        |   |                 |          | Operator:  |        | -   | Delete Filte | ts I |
| Criterion           |                  |               |        |   |                 |          |            |        | -   |              |      |
|                     | Field:<br>Housin | ig Arr 💌      | □ Not  | - | Non-permanently | v Housed | •          | 1      |     | Save         |      |
|                     |                  |               |        |   |                 |          |            |        |     |              | -    |
| Pos Opera F         | <sup>o</sup> ar  | Field Name    | Is Not | = | >=              | <=       |            | Null   | Par |              |      |
|                     |                  |               |        |   |                 |          |            |        |     |              | Ť    |
|                     |                  |               |        |   |                 |          |            |        |     |              |      |
|                     |                  |               |        |   |                 |          |            |        |     |              | +    |
|                     |                  |               |        |   |                 |          |            |        |     | -            |      |
| ļ                   |                  |               |        |   |                 | 1.7      |            |        | - i |              |      |
|                     |                  | Add Criterion |        |   | Edit Criterior  | (        | Remove Cri | terion |     |              |      |

11. When you add your next criterion, you'll see that the **operator** becomes active next to the field. The operator is the function (AND or OR) which you'll use to connect and filter your results.

| Criterion |      |        |             |   |        |            |
|-----------|------|--------|-------------|---|--------|------------|
|           |      | Field: |             |   |        |            |
|           |      |        |             | - | Not    | =          |
|           | 1    | í      |             | _ |        |            |
| AND       |      |        |             |   |        |            |
|           | pera | Par    | Field Name  |   | Is Not | =          |
| 1         |      |        | Housing Arr |   |        | Non-permar |
|           |      |        |             |   |        |            |

12. Select the AND operator, then put a left parenthesis in the next box. The parenthesis lets CAREWare know that the part of the **statement** you are building is to be joined with the 3<sup>rd</sup> criteria, which you'll create in a minute. Select "Gender = Female," then click **Save.** 

| Г | Criterion |   |        |          |     |   |        |          |     |     |        |
|---|-----------|---|--------|----------|-----|---|--------|----------|-----|-----|--------|
|   |           |   | Field: |          |     | _ |        |          | í r |     | Save   |
|   |           | I | Gender | <b>_</b> | NOC | = | Female | <u>•</u> |     | Nui | Cancel |
|   |           |   |        |          |     |   |        |          |     |     |        |

Add another criterion. Select the OR statement from the drop down, then select DOB as the field. The selection options will automatically change to =, >=, and <= to reflect the field type (Date).</li>

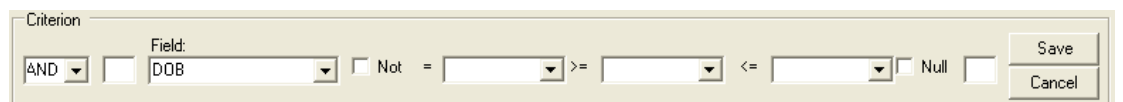

- 14. In the >= box, enter today's date minus 25 years and a day. This will capture all clients 24 and under (Title IV). Since the day of this writing is July 16, 2007, we've selected July 15, 1982.
- 15. Ener a parenthesis in the last box on the row to **close** your statement.

| Criterion |        |      |                |      |         |        |
|-----------|--------|------|----------------|------|---------|--------|
|           | Field: | <br> |                |      |         | Save   |
|           | ID OB  | =    | ▼ /= //15/1982 | ▼ <= | Ţ Nui j | Cancel |

16. Click **Save**. Your results should appear as they do below.

| Custon      | n Reports     | - Filte | er                           |                |                          |           |    |                  |          |               |
|-------------|---------------|---------|------------------------------|----------------|--------------------------|-----------|----|------------------|----------|---------------|
| Custor      | n Filter Name | Tit     | le IV NPH                    |                |                          |           | V  | Advanced         | ?        | Close         |
| Report      | Туре:         | De      | mographics                   |                |                          |           | 0  | Iperator:        | · ·      | Delete Filter |
| Criter      | ion           | Field:  |                              | <b>→</b> ■ Not | =                        | >=        | <= | <u></u>          | T Null F | Save          |
| Pos         | Opera         | Par     | Field Name                   | Is Not         | =                        | >=        | <= | Null             | Par      |               |
| 1<br>2<br>3 | AND<br>AND    | (       | Housing Arr<br>Gender<br>DOB |                | Non-permanentl<br>Female | 7/15/1982 |    |                  | ]        | <u>†</u>      |
|             |               |         |                              |                |                          |           |    |                  |          |               |
|             |               |         |                              |                |                          |           |    |                  |          | <u> </u>      |
|             |               |         | Add Criteri                  | on             | Edit                     | Criterion | F  | Remove Criterion |          |               |

- 17. **Close** this filter and **Save** at the next window.
- 18. Highlight the report from the list and click **Run Report**. Remember to specify the date range to select clients served in that range.

| stom Reports                                                                                  |                                                              |                                                |                                                                                                    |
|-----------------------------------------------------------------------------------------------|--------------------------------------------------------------|------------------------------------------------|----------------------------------------------------------------------------------------------------|
| View/Edit                                                                                     |                                                              |                                                |                                                                                                    |
| Data Scope                                                                                    | Filter by Report Type:                                       |                                                |                                                                                                    |
| ☐ Show Shared Service Records                                                                 | Date Span                                                    |                                                | Clinical Review                                                                                         |
| F Show Shared Clinical Records     ■                                                          | From:                                                        | Through:                                       | Year:                                                                                                   |
|                                                                                               | Show New Clients                                             | Only 🔲 Show Specifications                     | Sum Numeric Fields                                                                                      |
|                                                                                               |                                                              |                                                |                                                                                                    |
| Report Name:                                                                                  | Report Type:                                                 | Custom/Crosstab:                               | <u>R</u> un Report                                                                                      |
| Report Name:<br>asdf<br>Clients by Race and Gender                                            | Report Type:<br>Demographics<br>Demographics                 | Custom/Crosstab:<br>Custom<br>Custom           | <u>R</u> un Report<br><u>N</u> ew Report                                                                |
| Report Name:<br>asdf<br>Clients by Race and Gender<br>Non-permanently Housed Title IV Clients | Report Type:<br>Demographics<br>Demographics<br>Demographics | Custom/Crosstab:<br>Custom<br>Custom<br>Custom | <u>R</u> un Report<br><u>N</u> ew Report<br><u>D</u> elete Report                                       |
| Report Name:<br>asdf<br>Clients by Race and Gender<br>Non-permanently Housed Title IV Clients | Report Type:<br>Demographics<br>Demographics<br>Demographics | Custom/Crosstab:<br>Custom<br>Custom<br>Custom | <u>R</u> un Report<br><u>N</u> ew Report<br><u>D</u> elete Report<br><u>E</u> dit Report                |
| Report Name:<br>asdf<br>Clients by Race and Gender<br>Non-permanently Housed Title IV Clients | Report Type:<br>Demographics<br>Demographics<br>Demographics | Custom/Crosstab:<br>Custom<br>Custom<br>Custom | <u>R</u> un Report<br><u>N</u> ew Report<br><u>D</u> elete Report<br><u>E</u> dit Report<br>Copy Report |

19. The report will return results similar to this:

| Non-permanently Housed Title IV Clients |                           |                            |                   |   |  |  |  |  |
|-----------------------------------------|---------------------------|----------------------------|-------------------|---|--|--|--|--|
| Data Scope:                             | Marianas Trench C         | are Center                 |                   |   |  |  |  |  |
| Name:                                   | Housing Arr:              | DOB: Gender (Group<br>By): |                   |   |  |  |  |  |
| Eel, Laura                              | Non-permanently<br>Housed | 11/10/1990 Female          |                   |   |  |  |  |  |
| Abalone, Julia                          | Non-permanently<br>Housed | 12/23/1989 Female          |                   |   |  |  |  |  |
|                                         |                           |                            | Number of Records | 2 |  |  |  |  |

## Using Totals

NOTE: This and following sections assume you are now comfortable creating field selections and filters. We will show you what your field selections and filters should look like, but we'll now skip walking through each step to create them.

If you need to sum certain values, or group the report in a specific way (e.g. over clients or service categories), you can check the **Use Totals** button box at the top of the Field Selection screen. Use totals also includes new functions to calculate the minimum or maximum or average of a group of observations, say CD4 counts or viral loads.

We'll do two examples of the *Use Totals* function, one for a *service* report where there are often multiple services per client, and one for a custom *lab* report, where there are often multiple lab tests per individual.

#### Service Report:

Here's the top portion of a basic service report (fields Name, Srv Category and Srv Short Name), sorted by client; *Use Totals* was *not* checked. You can see that some clients appear multiple times because they've received multiple services in the date range.

| <u>2007 Servic</u>  | ces                                   |                                     |
|---------------------|---------------------------------------|-------------------------------------|
| Data Scope:         | Marianas Trench Care Center           |                                     |
| Name:               | Srv Category:                         | Srv Short Name (Group By):          |
| Abalone, Julia      | Face-to-face Case Management          | 200 Face-to-face Case<br>Management |
| Abalone, Julia      | Face-to-face Case Management          | 200 Face-to-face Case<br>Management |
| Abalone, Julia      | Face-to-face Case Management          | 200 Face-to-face Case<br>Management |
| Blowfish, Christina | Face-to-face Case Management          | 201 Intake                          |
| Blowfish, Christina | Ambulatory/Outpatient Medical<br>Care | 300 Doctor Visit                    |
| Blowfish, Christina | Ambulatory/Outpatient Medical<br>Care | 300 Doctor Visit                    |
| Blowfish, Christina | Ambulatory/Outpatient Medical<br>Care | 300 Doctor Visit                    |
| Clam, Thomas        | Face-to-face Case Management          | 200 Face-to-face Case<br>Management |
| Clam, Thomas        | Face-to-face Case Management          | 200 Face-to-face Case<br>Management |
| Clam, Thomas        | Face-to-face Case Management          | 200 Face-to-face Case<br>Management |
| Clam, Thomas        | Ambulatory/Outpatient Medical         | 301 PA/NP Visit                     |

Now we check the Use Totals option, grouping by client and service category and counting the number subservices:

| Report Type:<br>Service<br>Field Selection<br>Field: |                                |                                    |          |           |                |                  |
|------------------------------------------------------|--------------------------------|------------------------------------|----------|-----------|----------------|------------------|
| Service<br>-Field Selection<br>Field:                |                                |                                    |          | 1.0       |                | Delete Selection |
| Field Selection                                      |                                |                                    |          |           |                |                  |
| Field:                                               |                                |                                    |          |           |                | 1                |
|                                                      | Report Colu                    | ımn Header:                        | Total:   | Sort:     | Sort Priority: | Save             |
|                                                      | <u>*</u>                       |                                    | Count    | <u> </u>  | le j           | Cancel           |
|                                                      |                                |                                    | 88       |           | 10             |                  |
| Col#                                                 | Field Name                     | Column Header                      | Totals   | Sort      | Sort Prior     | rity             |
| 0                                                    | Name                           | Name                               | Group By | Ascending | 1              |                  |
| 2                                                    | Srv Category<br>Srv Short Name | Srv Category<br>Srv Short Name (Co | Count    |           |                |                  |
| _                                                    | STV SHORTValle                 | Siv Shok Name (Co                  | Count    |           |                |                  |
|                                                      |                                |                                    |          |           |                |                  |
|                                                      |                                |                                    |          |           |                |                  |
|                                                      |                                |                                    |          |           |                |                  |
| <                                                    |                                | 31                                 | ш        |           |                | >                |
| <                                                    |                                |                                    |          | 7         | 1              | >                |

### 2007 Services

| Data Scope: | Marianas | Trench | Care | Center |
|-------------|----------|--------|------|--------|
|-------------|----------|--------|------|--------|

| Name:                   | Srv Category:                         | Srv Short Name (Count): |   |
|-------------------------|---------------------------------------|-------------------------|---|
| Deepwater, Geraldo      | Ambulatory/Outpatient Medical<br>Care |                         | 2 |
| Seaweed, Robert         | Ambulatory/Outpatient Medical<br>Care |                         | 1 |
| Clam, Thomas            | Face-to-face Case Management          |                         | з |
| Cuttlefish, William     | Face-to-face Case Management          |                         | 1 |
| Mantaray, Peter         | Face-to-face Case Management          |                         | 1 |
| Seahorse, Barbara       | Ambulatory/Outpatient Medical<br>Care |                         | 1 |
| Maguro, Juan J          | Ambulatory/Outpatient Medical<br>Care |                         | 2 |
| Squid, Jeremiah L       | Face-to-face Case Management          |                         | 1 |
| Cuttlefish, Constantine | Ambulatory/Outpatient Medical<br>Care |                         | 1 |

(Written as if the report ran correctly) For the client Julia Abalone, there's now only one line for Face-to-Face Case Management, with the number 3 in the right-hand column indicating how many of those services she received in the date span.

#### Lab Report:

In the next example we will use the 'Use Totals' option to show the minimum or lowest CD4 count for a client over a specified date range.

1. First, without using totals, we create a report as seen below:

Field selection:

| D4 Lount        |            |               |        | Use Totals | 2              | <u>C</u> lose    |
|-----------------|------------|---------------|--------|------------|----------------|------------------|
| leport Type:    |            |               |        |            |                |                  |
| .ab             |            |               |        |            | _              | Delete Selection |
| Field Selection |            |               |        |            |                | 14               |
| Field:          | Report C   | olumn Header: | Total: | Sort:      | Sort Priority: | Save             |
|                 | <u>~</u>   |               |        | <u> </u>   | 0 ±            | Cancel           |
|                 |            |               |        |            |                |                  |
| Col#            | Field Name | Column Header | Totals | Sort       | Sort Priori    | ty               |
| D               | Last Name  | Last Name     |        | Ascending  | 1              |                  |
| 1               | Lab Result | Lab Result    |        |            |                | Ť                |
| ,               |            |               |        |            |                |                  |
|                 |            |               |        |            |                |                  |
|                 |            |               |        |            |                |                  |
| J               |            |               |        |            |                |                  |
|                 |            |               |        |            |                | Ļ                |
|                 |            |               |        |            |                |                  |

#### Filter:

| Custom   | Reports      | - Filte | ar -         |        |           |                |         |             |      |                |
|----------|--------------|---------|--------------|--------|-----------|----------------|---------|-------------|------|----------------|
| Custom I | Filter Name: | CD      | 4 Count      |        |           |                | 🗆 Adva  | anced       | ?    | Close          |
| Report T | Гуре:        | Lat     | )            |        |           |                | Operato | r:          | -    | Delete Filter  |
|          | n<br>        | Field:  |              | Not    | =         | >=             | <=      |             | Null | Save<br>Cancel |
| Pos      | Opera        | Par     | Field Name   | Is Not | =         | >=             | <=      | Null        | Par  |                |
| 1        |              |         | Lab Test     |        | CD4 Count |                |         |             |      | Ť.             |
|          |              |         |              |        |           |                |         |             |      |                |
|          |              |         |              |        |           |                |         |             |      | +              |
|          |              |         |              |        |           |                |         |             |      |                |
|          |              |         | Add Criterio | n      | E         | Edit Criterion | Remove  | e Criterion |      |                |

Remember to set the date span:

| Date Span |   |           |          |
|-----------|---|-----------|----------|
| From:     |   | Through:  | <u>?</u> |
| 1/1/2000  | • | 7/28/2007 | -        |

2. Run the report this way and you'll get all CD4 results in that time frame:

| <u>CD4 Count</u> | <u>CD4 Counts</u>           |  |  |  |  |  |  |
|------------------|-----------------------------|--|--|--|--|--|--|
| Data Scope:      | Marianas Trench Care Center |  |  |  |  |  |  |
| Last Name:       | Lab Result:                 |  |  |  |  |  |  |
| Abalone          | 1150                        |  |  |  |  |  |  |
| Albacore         | 300                         |  |  |  |  |  |  |
| Albacore         | 229                         |  |  |  |  |  |  |
| Albacore         | 405                         |  |  |  |  |  |  |
| Albacore         | 121                         |  |  |  |  |  |  |
| Albacore         | 575                         |  |  |  |  |  |  |
| Albacore         | 590                         |  |  |  |  |  |  |
| Albacore         | 650                         |  |  |  |  |  |  |
| Albacore         | 780                         |  |  |  |  |  |  |
| Blowfish         | 750                         |  |  |  |  |  |  |
| Blowfish         | 820                         |  |  |  |  |  |  |
| Blowfish         | 127                         |  |  |  |  |  |  |
| Blowfish         | 997                         |  |  |  |  |  |  |
| Clam             | 375                         |  |  |  |  |  |  |
| Clam             | 175                         |  |  |  |  |  |  |

3. Now we'll rerun the same report, but this time we'll check the Use Totals in the field selection screen and choose the following settings: **Group By** Last name and **Min** for Lab Result:

| D4 Count                        |                         |                               |                 | 🔽 Use Totals | ?              | <u>C</u> lose    |
|---------------------------------|-------------------------|-------------------------------|-----------------|--------------|----------------|------------------|
| eport Type:                     |                         |                               |                 |              |                | Delete Selection |
| ao<br>Field Selection<br>Field: | Report C                | olumn Header:                 | Total:          | Sort:        | Sort Priority: | Save             |
| Col#                            | Field Name              | Column Header                 | Totals          | Sort         | Sort Prior     | itu              |
|                                 | Last Name<br>Lab Result | Last Name<br>Lab Result (Min) | Group By<br>Min | Ascending    | 1              |                  |
|                                 |                         |                               |                 |              |                |                  |
|                                 |                         |                               |                 |              |                |                  |

4. Each client's lowest CD4 value in that time frame is shown:

| <u>CD4 C</u> | ounts                            |   |
|--------------|----------------------------------|---|
| Data S       | cope: Marianas Trench Care Cente | r |
| Last Name:   | Lab Result<br>(Min):             |   |
| Abalone      | 1150                             |   |
| Albacore     | 121                              |   |
| Blowfish     | 127                              |   |
| Clam         | 175                              |   |
| Coral        | 199                              |   |
| Crab         | 199                              |   |
| Cuttlefish   | 199                              |   |
| Deepwater    | 250                              |   |
| Doe          | 412                              |   |
| Fish         | 200                              |   |
| Jellyfish    | 2                                |   |
| Krill        | 1200                             |   |
| Maguro       | 275                              |   |
| Mantaray     | 200                              |   |
| Mollusk      | 200                              |   |

## Generating a Crosstab Wizard Report

While custom reports generate lists of clients meeting specific selection criteria, the Crosstab Wizard calculates the NUMBER of individuals who meet those criteria. In the example below, you can calculate the number of clients in a certain age group by race/ethnicity and gender.

1. Check the Crosstab? box when you create a report.

| Custom Report Add                           |
|---------------------------------------------|
| Report Name:                                |
| Crosstab by Race (Race/Ethnicity by Gender) |
| Report Type:                                |
| Demographics 🔽 🔽 Crosstab?                  |
| Field Selections:                           |
| <b>.</b>                                    |
| Filters:                                    |
| · · · · · · · · · · · · · · · · · · ·       |
| <u>Save</u> <u>C</u> ancel                  |

2. Create a field selection as seen below – note that the field options on this screen are different when you select Crosstab.

| osstab Reports - Fiel     | d Selection    |               |                  |
|---------------------------|----------------|---------------|------------------|
| Custom Selection Format N | lame:          |               |                  |
| Crosstab Hace/Gender/Ag   | je             |               | Save Selection   |
| Report Type:              |                |               | Delete Selection |
| peniographics             |                |               |                  |
| Field Selection<br>Field: | Report C       | olumn Header: | Save             |
|                           | <b>_</b>       |               | Cancel           |
| Field                     | Column Header  | Field Status  |                  |
| Race/Ethnicity            | Race/Ethnicity | Row           |                  |
| Gender                    | Gender         | Column        | <b>†</b>         |
| Ageoroup                  | A. mu.         | Strata        |                  |
|                           |                |               | +                |
| Add Field                 | Edit Field     | Remove Field  | Cancel           |

#### 3. Create a filter for the age group on which you wish to report.

| Custom Reports - Filter |          |       |               |        |         |           |            |          |      |                |
|-------------------------|----------|-------|---------------|--------|---------|-----------|------------|----------|------|----------------|
| Custom Filte            | er Name: | Age   | Group         |        |         |           | 🗌 🗌 Advanc | ed       | ?    | Close          |
| Report Typ              | )e:      | Dem   | ographics     |        |         |           | Operator:  |          | -    | Delete Filter  |
|                         | F        | ield: | Ţ             | 🗖 Not  | =       | >=        | <=         | r        | Null | Save<br>Cancel |
| Pos 0                   | )pera P  | ar    | Field Name    | Is Not | =       | >=        | <=         | Null     | Par  |                |
| 1                       |          |       | AgeGroup      |        | 13 - 24 |           |            |          |      | Ť              |
|                         |          |       |               |        |         |           |            |          |      |                |
|                         |          |       |               |        |         |           |            |          |      | 4              |
|                         |          |       |               |        |         |           |            |          |      |                |
|                         |          |       | Add Criterion |        | E dit   | Criterion | Remove C   | riterion |      |                |

4. The report will sort these clients by race and gender, with percentages.

<u>Crosstab by Race (Race/Ethnicity by Gender) (Race/Ethnicity by Gender by A. Ind.)</u>

Data Scope: Marianas Trench Care Center

| 1 |                           |        |         |           |           |
|---|---------------------------|--------|---------|-----------|-----------|
|   | Race/Ethnicity:           | Total: | Col. %: | Female:   | Male:     |
|   | Black or African-American | 2      | 25.0    | 1 (50.0%) | 1 (50.0%) |
|   | Hispanic                  | 2      | 25.0    | 1 (50.0%) | 1 (50.0%) |
|   | White (non-Hispanic)      | 4      | 50.0    | 1 (25.0%) | 3 (75.0%) |
|   | Total:                    | 8      | 100.0   | 3 (37.5%) | 5 (62.5%) |
|   |                           |        |         |           |           |

## Using Calculated Objects in Custom Reports

The ability to analyze changes in lab results and other indicators has been expanded considerably in CAREWare with the addition of calculated objects in Custom Demographic Reports. A full description of these objects is available on the Careware web site at http://hab.hrsa.gov/careware in the document called 'Field Descriptions for Custom Reports and Crosstab Wizard." The fields are listed alphabetically and described in the demographic section.

There is an extensive list of calculated fields. Some examples of particular interest allow you to determine:

- The highest and lowest quantitative lab value within a specified date range
- The change in lab values from one period to the next (e.g., how much did a client's CD4 count or viral load rise or fall?)
- If a client had a change in ARV drug class

Calculated objects are available in demographic custom reports, but require some additional steps not found in a typical custom report setup. As an example, we'll create a report that lists clients and the absolute change in their CD4 lymphocyte counts from one period to the next.

Setting up date ranges for comparison:

Say you want to look at how much a client's CD4 count changed in 2007 compared to 2006. The calculated object will select the latest CD4 test result in 2007, and compare that to the latest CD4 count in 2006. You can run this test over any pair of time frames; i.e., if you select the first 6 months of 2007 in your date range below, CAREWare will automatically compare to the 6 months previous.

Here, in custom demographic reports, we select one of the calculated objects as one of our report fields.

There is an important difference from regular custom report field selection setup. When any of the calculated objects are selected as a field, *an ellipsis appears to the right of the field* (the box with three dots...), meaning that CAREWare requires you to provide additional details.

- Create the field selection (Last Name, Quantitative Lab Amount Change).
   When you enter the second field, click on the ellipse utton next to it.
- 2. The filter for this field is automatically created without parameters.

| Custon                | n Reports            | - Calc | ulated Field                 |        |                |    |    |             |
|-----------------------|----------------------|--------|------------------------------|--------|----------------|----|----|-------------|
| Calcu<br>Quan<br>Repo | Save Field<br>Cancel |        |                              |        |                |    |    |             |
| Criteri<br>Fie        | on ———               |        | - Not                        | t      | >=             | <= |    | Null Cancel |
| Pos                   | Opera                | Par    | Field Name                   | Is Not | =              | >= | <= | Null Par    |
| 1<br>2                | AND                  | (      | Quant Test<br>Quant Lab Date |        |                |    |    | )           |
| <                     |                      |        |                              |        | 1111           |    |    |             |
|                       |                      |        |                              |        | Edit Criterion |    |    |             |

3. Select **Quant Test** and edit criterion to select the test, CD4 Count, and select **Quant Lab Date** to select the time frame (this being written at the end of July 2007, we can compare the 8 months of 2007 so far with the last 8 months (May-December) of 2006.

| uston    | n Reports     | : - Calc | ulated Field                 |        |           |          |                 |      |       |
|----------|---------------|----------|------------------------------|--------|-----------|----------|-----------------|------|-------|
| Calcu    | lated Field I | Name:    | 0                            |        |           |          |                 | Save | Field |
| Repo     | rt Column H   | eader:   | Unange                       |        |           |          |                 | Can  | cel   |
| Quan     | ititative Lab | Amount   | Change                       |        |           |          |                 |      |       |
| -Criteri | on ——         |          |                              |        |           |          |                 |      |       |
| Fie      | eld:          |          | E N.                         |        |           |          |                 | kttt | Save  |
|          |               |          | I_ NO                        | t      | >=        | <=       | L               |      | ancel |
| Pos      | Opera         | Par      | Eield Name                   | Is Not | [_        |          |                 |      |       |
|          |               |          | i rielu Nallie               |        |           | >=       | <=              | Null | Par   |
| 1        | AND           | (        | Quant Test                   | 101100 | CD4 Count | >=       | <=              | Null | Par   |
| 1<br>2   | AND           | (        | Quant Test<br>Quant Lab Date | 10 HOX | CD4 Count | 1/1/2007 | 7/28/2007       | Null | Par   |
| 1<br>2   | AND           | (        | Quant Test<br>Quant Lab Date | 10110  | CD4 Count | 1/1/2007 | 7/28/2007       | Null | )     |
| 1<br>2   | AND           | (        | Quant Test<br>Quant Lab Date |        | CD4 Count | >=       | 7/28/2007       | Null | )     |
| 1<br>2   | AND           | (        | Quant Test<br>Quant Lab Date |        | CD4 Count | >=       | <=<br>7/28/2007 | Null | )     |

- 4. Click **Save Field** and then save again on the Field Selection.
- 5. Run the report; results will appear as seen below.

| <u>Quantitive</u> | Quantitive CD4 change                      |  |  |  |  |  |  |  |
|-------------------|--------------------------------------------|--|--|--|--|--|--|--|
| Data Scope:       | Marianas Trench Care Center                |  |  |  |  |  |  |  |
| Last Name:        | Quantitati<br>ve Lab<br>Arnount<br>Change: |  |  |  |  |  |  |  |
| Abalone           | -300                                       |  |  |  |  |  |  |  |
| Albacore          | -245                                       |  |  |  |  |  |  |  |
| Blowfish          | 247                                        |  |  |  |  |  |  |  |
| Bluefin           | 400                                        |  |  |  |  |  |  |  |
| Clam              |                                            |  |  |  |  |  |  |  |
| Coral             |                                            |  |  |  |  |  |  |  |
| Crab              |                                            |  |  |  |  |  |  |  |

For a result to appear on this report, a client must have two CD4 counts in the time frame, as well as at least one service.

#### Applying filters to calculated objects

As with any other report, you can apply an additional filter – for instance, restricting this report to only those clients whose absolute drop in CD4 count was greater than 50.

- 1. Open the report you just created, and add a filter.
- 2. Add the same field you used when you added the field-based filter (Quantitative Lab Amount Change).
- 3. Indicate the amount of change you want to report. As we are looking for a drop, remember to use a negative number.
- 4. You will have click on the ellipse again and re-enter the same information you entered during field selection (test and date range).

| Custom Filter Name:         | Change -50 or more                  |          |                  |     | Advanced      | ?    | Close          |
|-----------------------------|-------------------------------------|----------|------------------|-----|---------------|------|----------------|
| leport Type:                | Demographics                        |          | Operator: Deletr |     | Delete Filter |      |                |
| F F                         | ield: <u>Forma</u><br>Amount Change | pt =     | >= -50           |     | <=            | Null | Save<br>Cancel |
| <sup>p</sup> os   Opera   F | ar Field Name                       | Is Not   | =                | >=  | <=            | Null | Par            |
|                             |                                     | Idiluc . |                  | -00 |               |      |                |
|                             |                                     | -        |                  |     |               |      |                |
| 0                           |                                     |          |                  |     |               |      | _              |

### Quantitive CD4 change

| Data Scope: Marianas Trench Care Cer | nter |
|--------------------------------------|------|
|--------------------------------------|------|

| Last Name: | Quantitati<br>ve Lab<br>Arnount<br>Change: |
|------------|--------------------------------------------|
| Blowfish   | 247                                        |
| Bluefin    | 400                                        |
| Jellyfish  | -18                                        |

### Quantitive CD4 change

Data Scope: Marianas Trench Care Center

| Last Name: | Quantitati<br>ve Lab<br>Amount<br>Change: |
|------------|-------------------------------------------|
| Abalone    | -300                                      |
| Albacore   | -245                                      |
| Cuttlefish | -601                                      |
| Swordfish  | -425                                      |